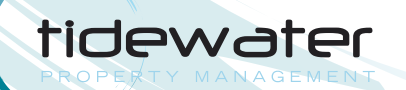

## LOGIN INSTRUCTIONS

### New to our online system?

If you have not yet created an online account with us you are missing out on a number of features!

Finding association information, rules and regulations; learning about events and getting fast communications is easy. In many associations you can log maintenance or architectural review requests, and see your request status without having to call the office.

You can make your assessment/dues payments easily online and be certain that they will be made on-time and into the proper account; every time!

## Ready to get started?

To create your account, here's all you need to do:

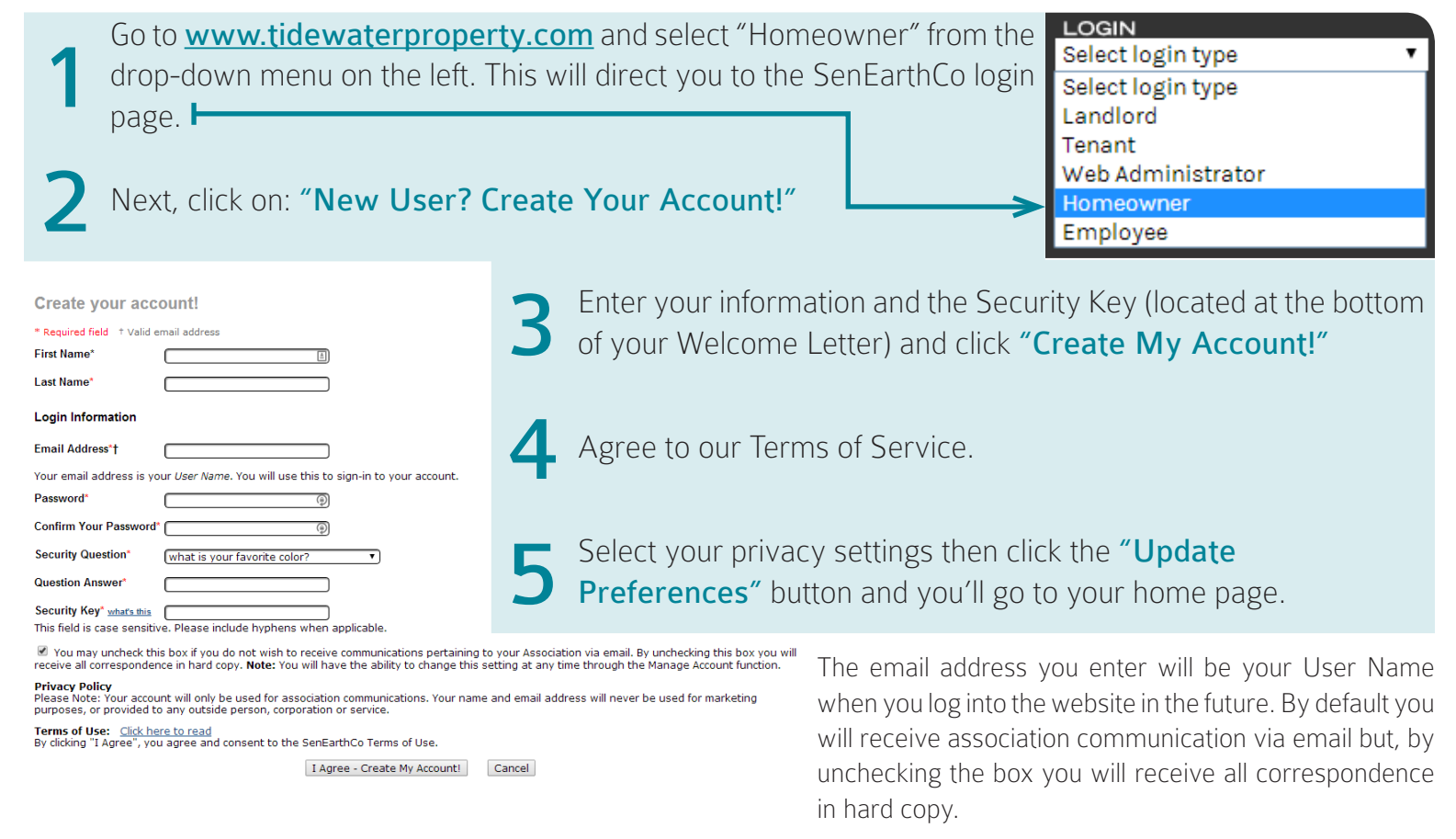

Note: You will have the ability to change this setting at any time in the Manage Account section. Keep in mind that receiving correspondence via email allows you to view correspondence immediately as well as save your association postage and copy costs.

#### **Don't have your Security Key?** Contact us for assistance with setting up your account:

(443) 548-0191 or info@tidewaterproperty.com

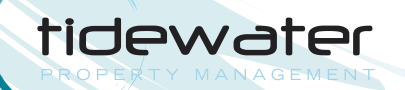

# LOGIN INSTRUCTIONS

# Once you've created your account, logging in is easy!

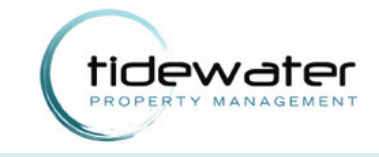

Go to <u>www.tidewaterproperty.com</u> and select "Homeowner" from the drop-down menu on the left. This will direct you to the SenEarthCo login page.

Enter your username and password.

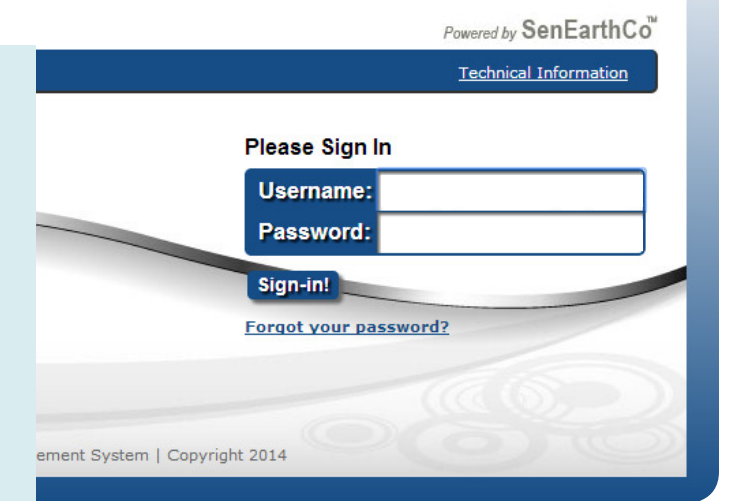

Click on: "Sign-in!"

tidewater

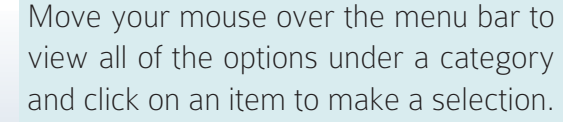

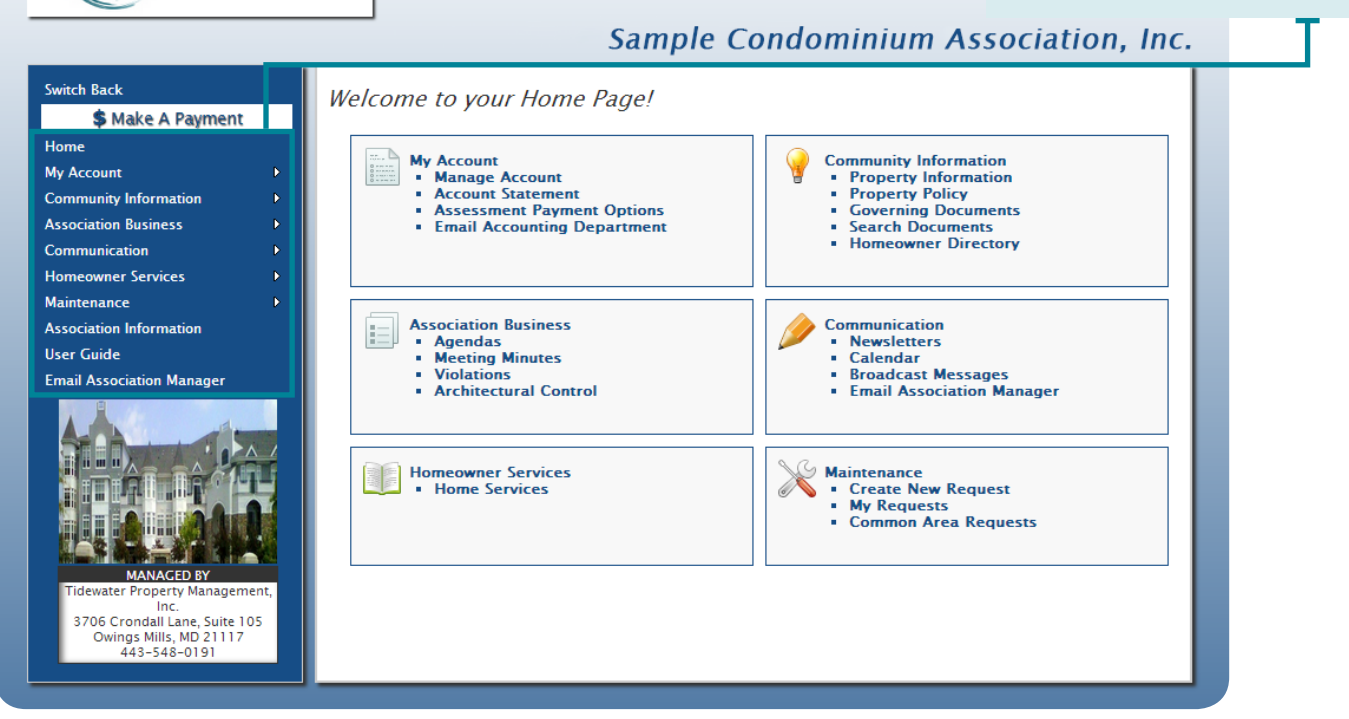